# 善用PUBMED資料庫 取得入門研究資源

講者:圖資處讀者服務組 徐淑倩 時間:110年10月21日(四)15:00-16:00

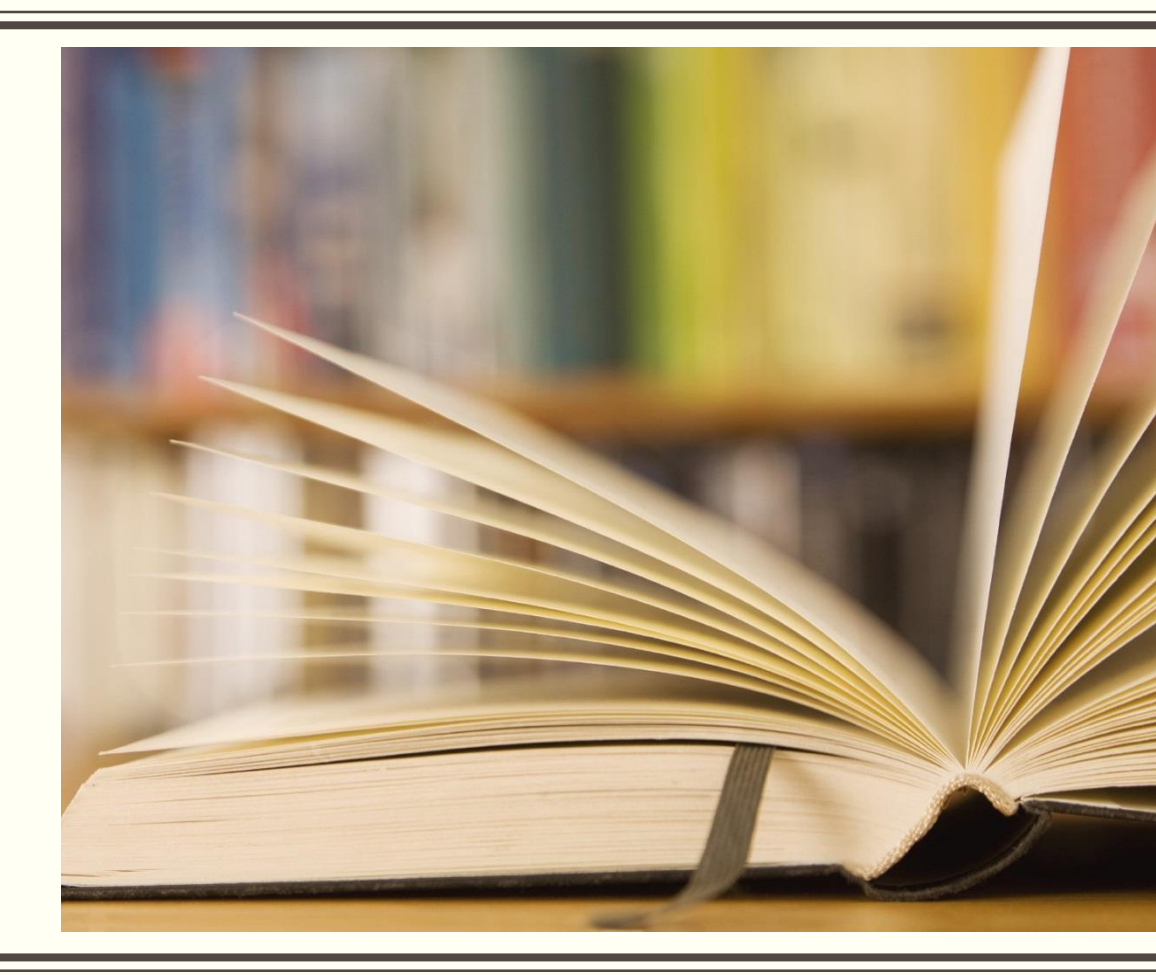

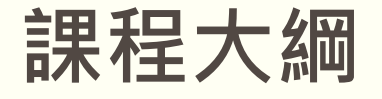

PubMed簡介
檢索技巧小撇步
MeSH標題表
檢索範例
個人化服務

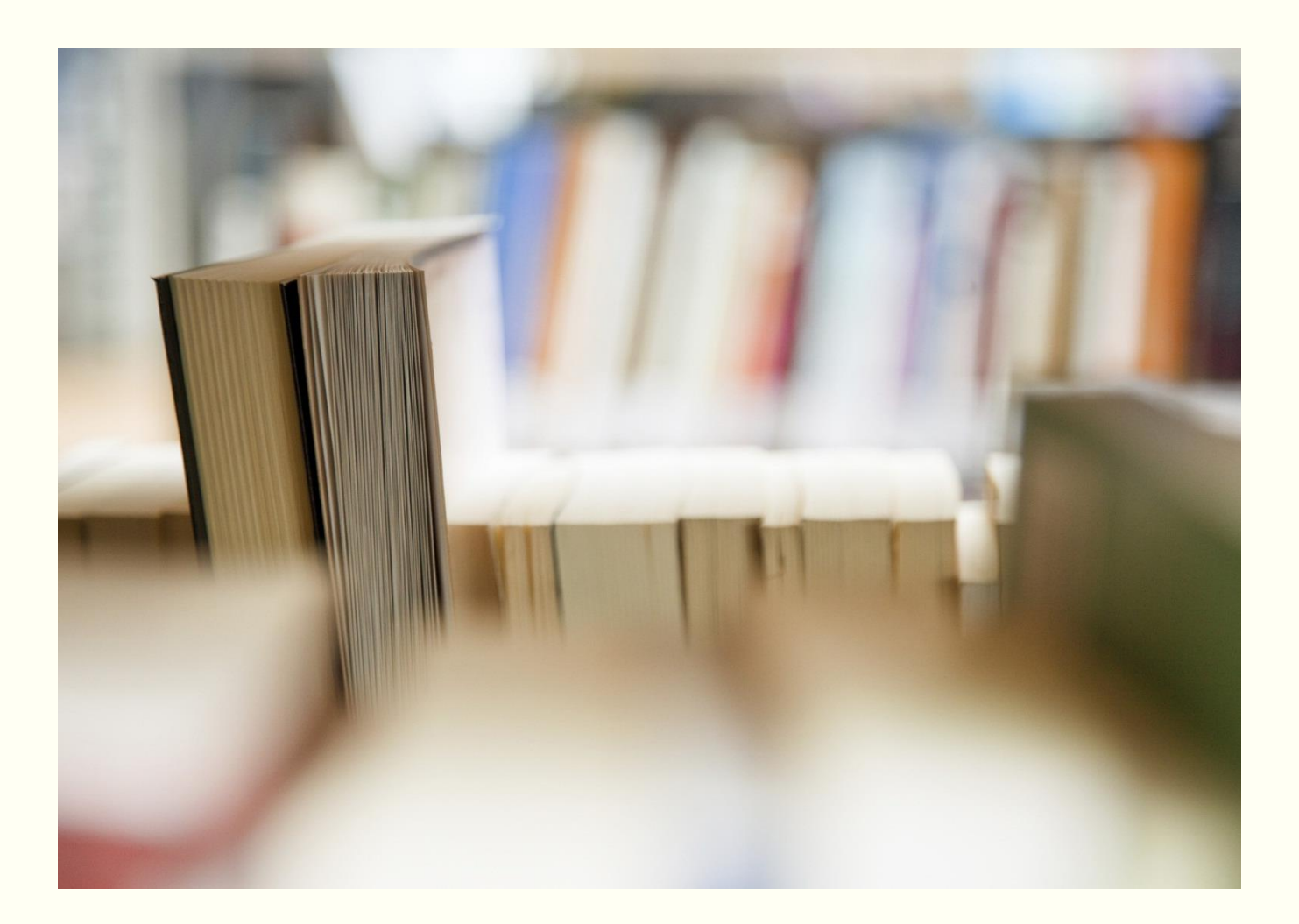

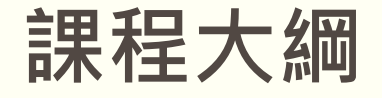

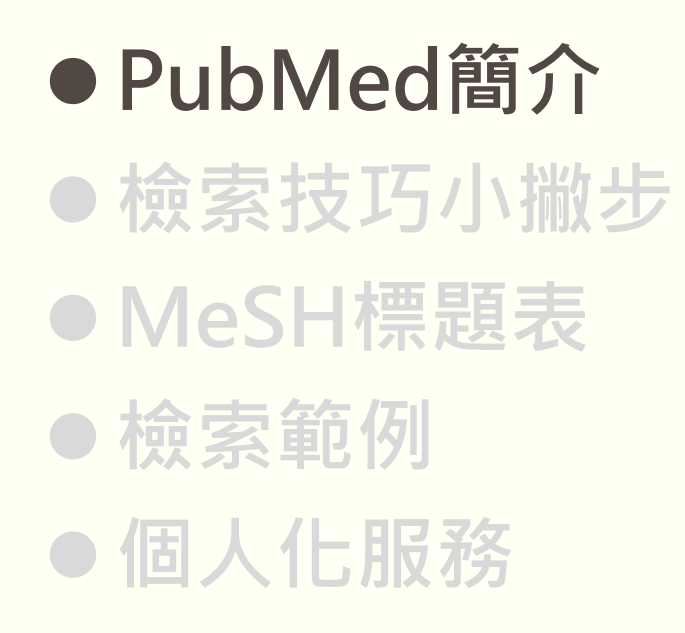

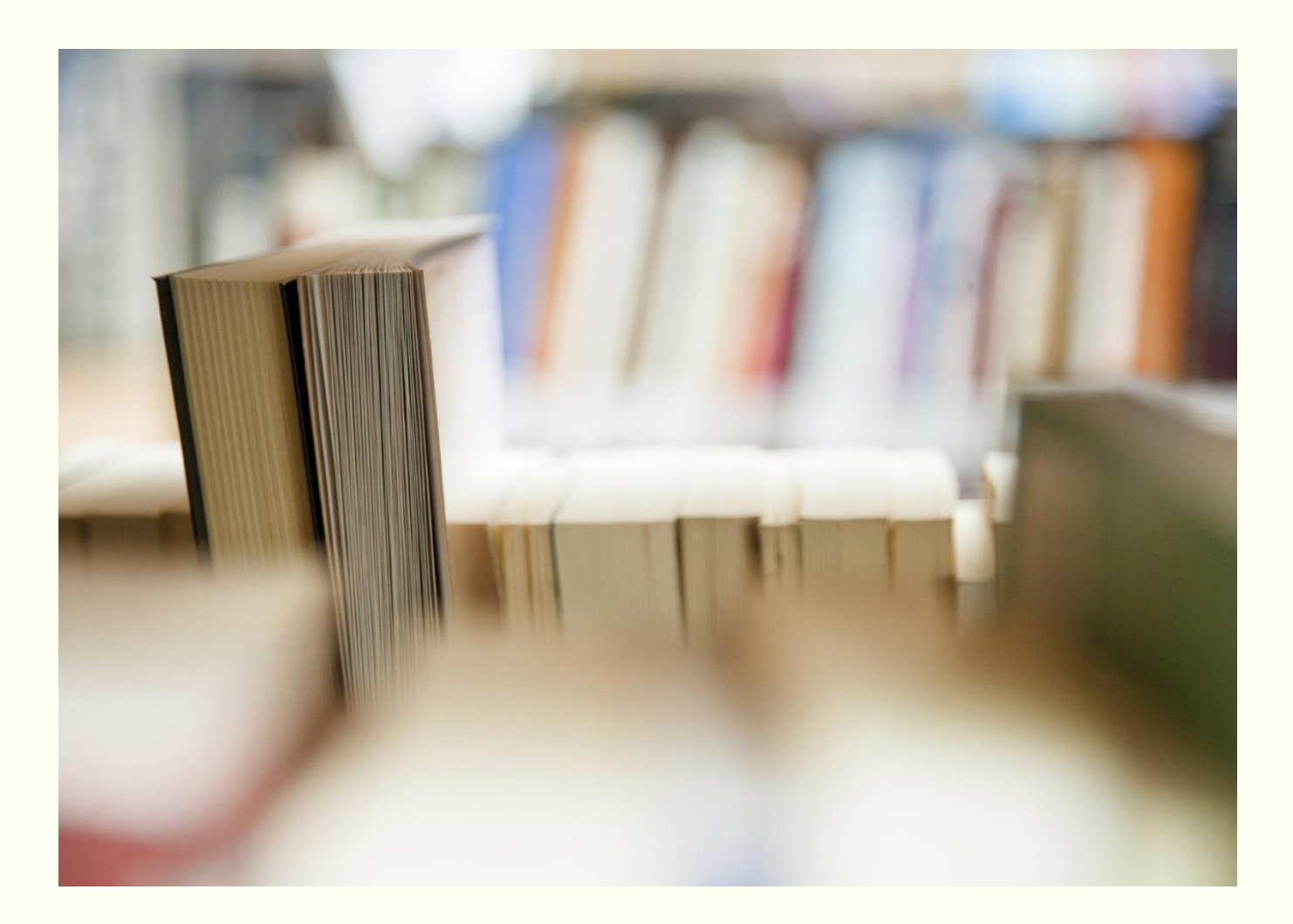

# PubMed簡介

## ■ 收錄內容

- PubMed為美國國家醫學圖書館所製作生物醫學摘要資料庫,收錄主題 包含MEDLINE、生命科學期刊和電子書,書目資料量已達3,300萬筆。
- 收錄主題:醫學、牙科學、藥學、護理學、健康照護及生命科學
- 收錄年代:1946~迄今
- 資料庫特色:
  - 1. 資料量龐大
  - 2. 提供full text links 服務,可對外連結出版社電子全文(可否下載視本 校是否訂購)
  - 3. 提供MeSH(醫學標題表)檢索

# PubMed簡介

### ■ 連線網址

- 方式一: 本校電子資源查詢系統→PubMed
- 方式二:本校專屬網址 <u>https://pubmed.ncbi.nlm.nih.gov/?otool=itwkmulib</u> (透過上述連結方可於校外下載期刊全文,若圖書館沒有訂購 之全文,可透過RapidILL國際館合申請)

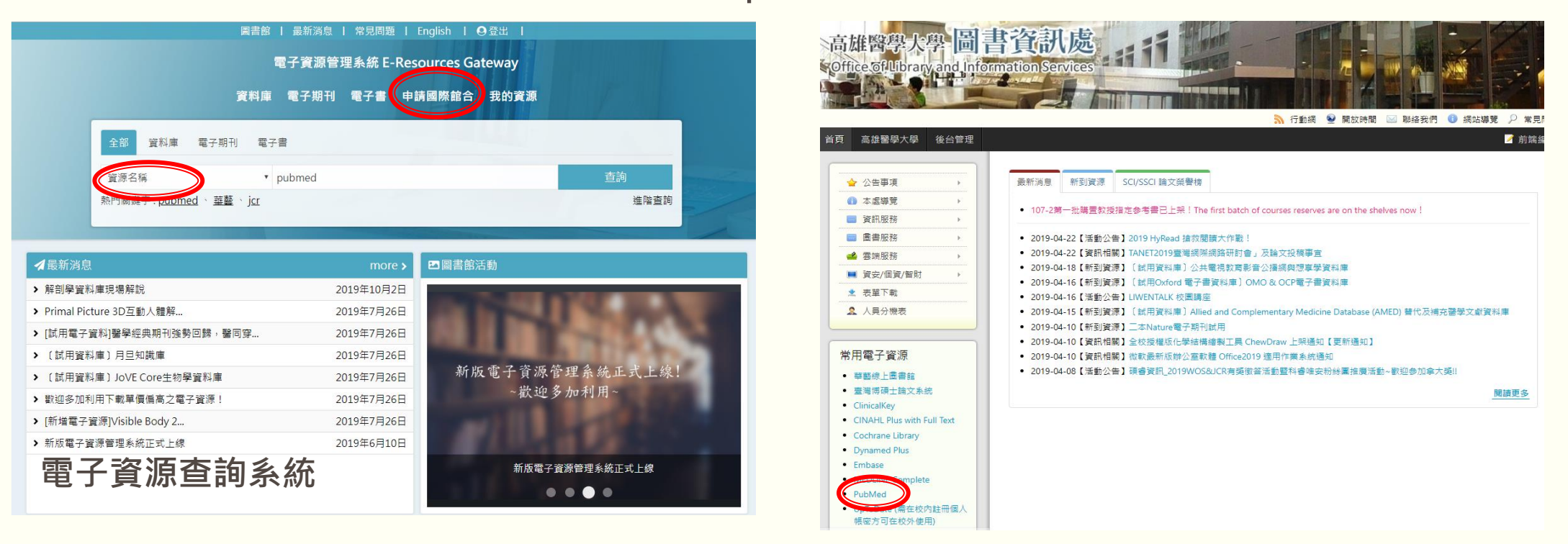

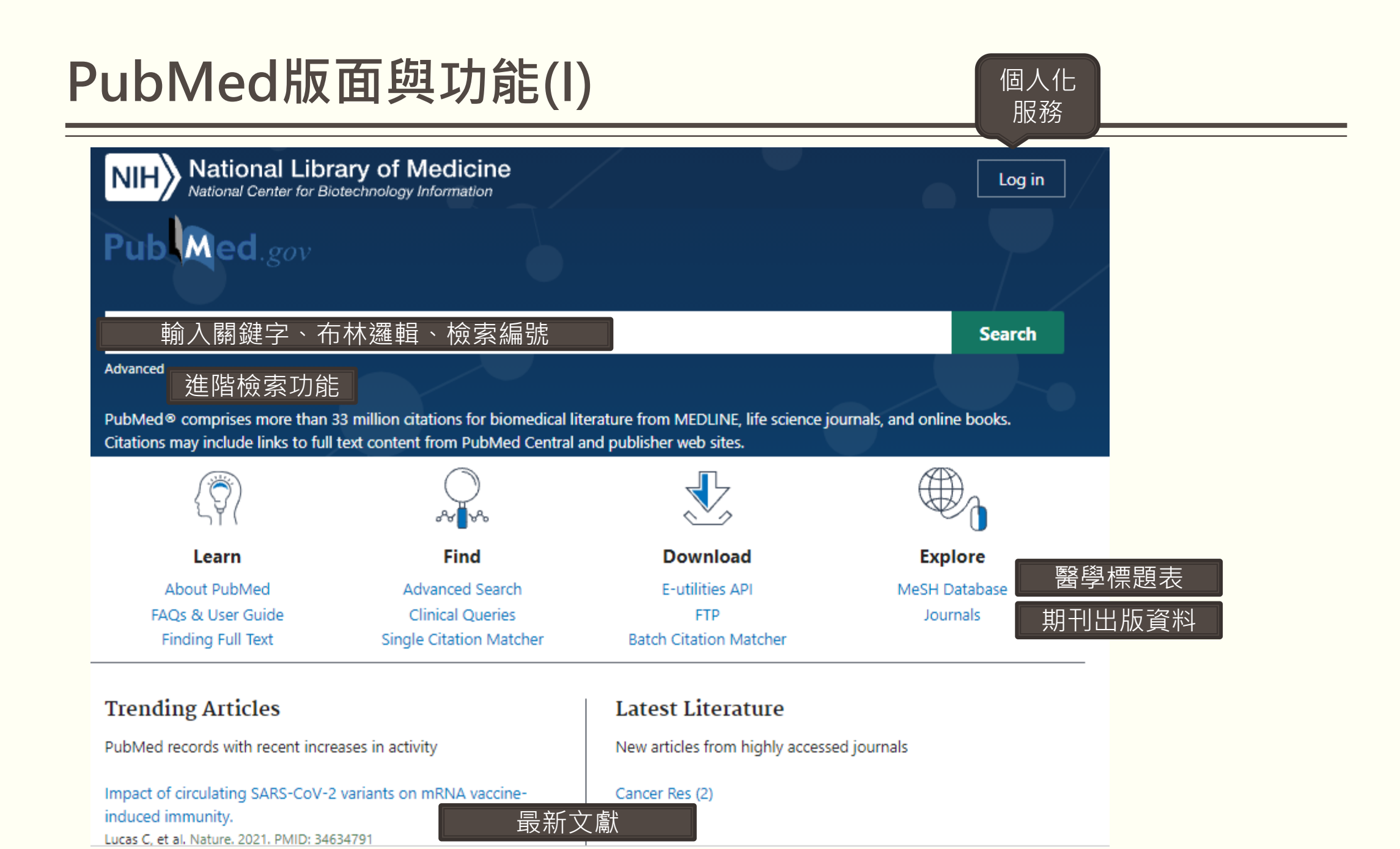

# PubMed版面與功能(II)

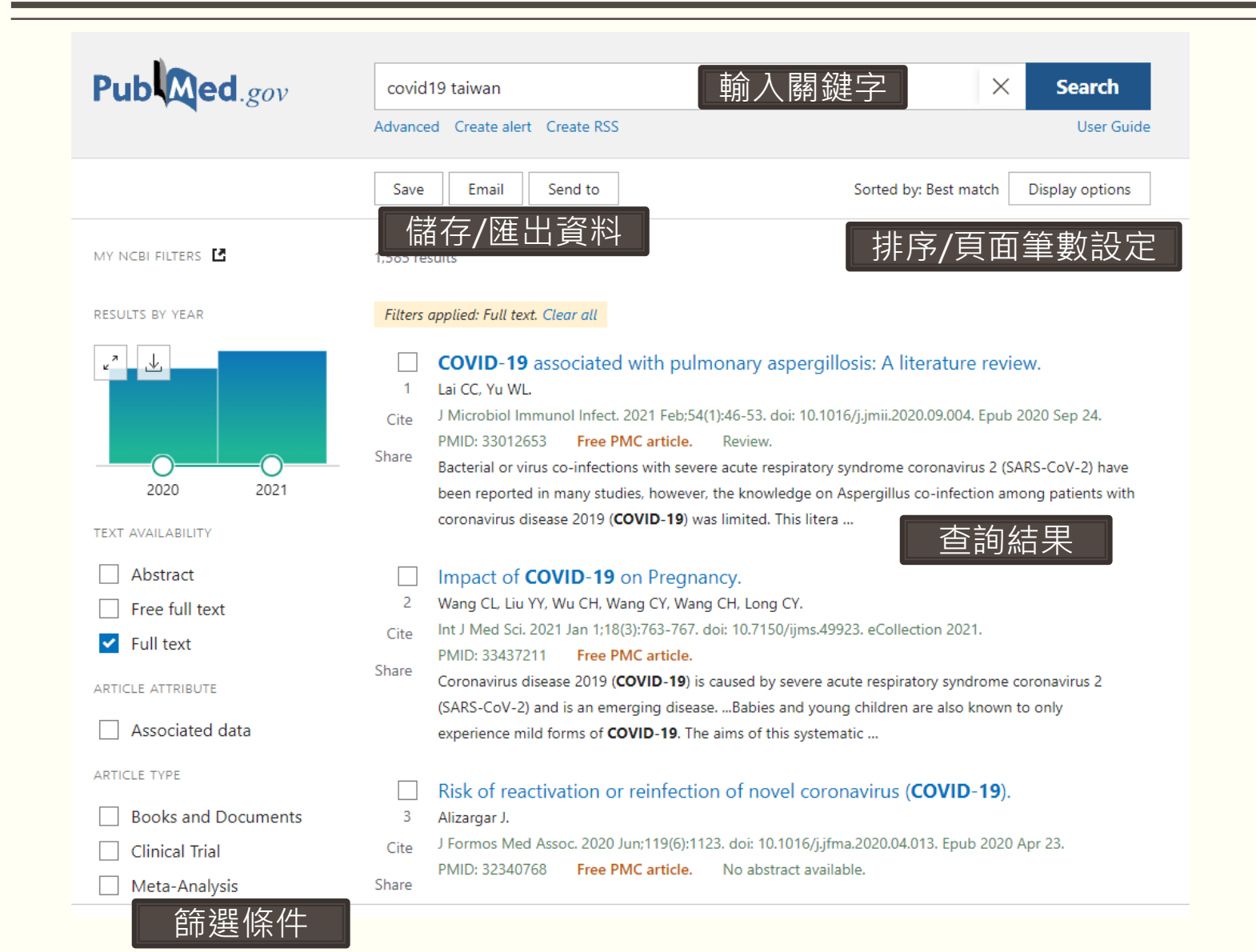

# PubMed版面與功能(II)

| Pub Med.gov                                                        | covid19 taiwan                                                                            |                                                     | ×               | Search     |
|--------------------------------------------------------------------|-------------------------------------------------------------------------------------------|-----------------------------------------------------|-----------------|------------|
| •                                                                  | Advanced                                                                                  |                                                     |                 | User Guide |
|                                                                    |                                                                                           |                                                     |                 |            |
| Search results                                                     |                                                                                           | Save Email                                          | Send to Displ   | ay options |
| 書目貢                                                                | 資料與摘要                                                                                     |                                                     |                 |            |
| Review > J Microbiol Immu                                          | unol Infect. 2021 Feb;54(1):46-53. doi: 10.10                                             | )16/j.jmii.2020.09.004.                             | FULL TEXT LINKS |            |
| Epub 2020 Sep 24.                                                  |                                                                                           |                                                     | ELSEVIER        |            |
| COULD to                                                           |                                                                                           |                                                     | OPEN ACCESS     | -          |
| COVID-19 associ                                                    | ated with pulmonary a                                                                     | spergillosis: A                                     | PMC Full tex    | ĸt         |
| literature review                                                  |                                                                                           |                                                     | 🛞 KMU Librar    | У          |
| Chih-Cheng Lai <sup>1</sup> , Weng-Liang                           | Yu <sup>2</sup>                                                                           |                                                     |                 |            |
| Affiliations + expand                                              |                                                                                           |                                                     | ACTIONS         |            |
| PMID: 33012653 PMCID: PMC                                          | 7513876 DOI: 10.1016/j.jmii.2020.09.004                                                   |                                                     | ۶۶ Cite         |            |
| Free PMC article                                                   |                                                                                           |                                                     | S Favorite      | <          |
|                                                                    |                                                                                           |                                                     |                 |            |
| Abstract                                                           |                                                                                           |                                                     | SHARE           |            |
| Bacterial or virus co-infections v                                 | vith severe acute respiratory syndrome core                                               | onavirus 2 (SARS-CoV-2)                             |                 |            |
| have been reported in many stu<br>patients with coronavirus diseas | dies, however, the knowledge on Aspergill<br>e 2019 (COVID-19) was limited. This literati | us co-infection among<br>ure review aims to explore |                 |            |
| and describe the updated inforr                                    | nation about COVID-19 associated with pu                                                  | lmonary aspergillosis. We                           | PAGE NAVIGATION | 1          |
| found that Aspergillus spp. can                                    | cause co-infections in patients with COVID                                                | -19, especially in                                  |                 |            |
| respiratory distress syndrome re                                   | nce of IPA in COVID-19 ranged from 19.6%                                                  | nmon complications, and                             | Title & authors | ors        |
| the overall mortality was high, v                                  | which could be up to 64.7% (n = 22) in the                                                | pooled analysis of 34                               | Abstract        |            |
| reported cases. The conventiona                                    | al risk factors of invasive aspergillosis were                                            | not common among these                              |                 |            |

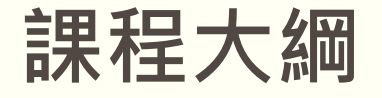

PubMed簡介
檢索技巧小撇步
MeSH標題表
檢索範例
個人化服務

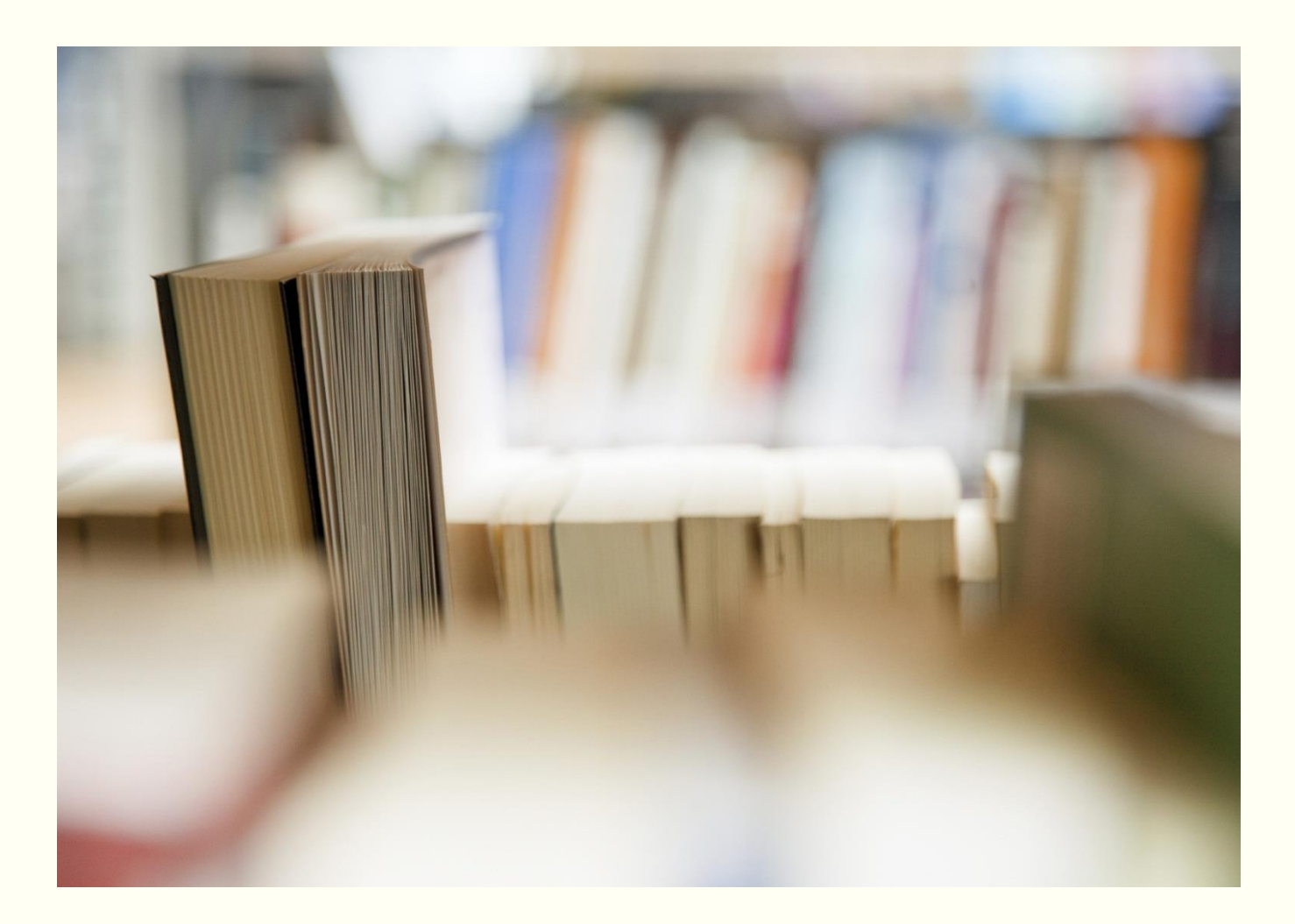

## 檢索技巧小撇步-一般資訊檢索概念

| 檢索技巧           | 範例                                                                                                    |                                                          |                                                        |  |  |  |
|----------------|----------------------------------------------------------------------------------------------------|----------------------------------------------------------|--------------------------------------------------------|--|--|--|
| 單字 v.s. "片語"   | <b>適用關鍵字超過1個字或為片語</b><br>範例: social welfare v.s. "social welfare"<br>(加上" "則不會搜尋到social worker andwelfare policy) |                                                          |                                                        |  |  |  |
| 切截功能           | <b>字根後加上星號*,檢索字根至少需4個字母</b><br>範例:diabet*可搜尋到 diabetes、diabetic<br>"social welfare*"                              |                                                          |                                                        |  |  |  |
| 同義字            | <b>單複數</b><br>Disease<br>Diseases                                                                                 | 全名縮寫<br>COPD<br>Chronic Obstructive<br>Pulmonary Disease | 同義異形字<br>medication adherence<br>medication compliance |  |  |  |
| 布林邏輯<br>搭配括號使用 | AND(交集)、OR(聯集)、N<br>運算優先順序 () > NOT > A<br>A<br>B<br>A AND B<br>A OR B<br>A NOT                                   | NOT(差集)需大寫,括號<br>ND>OR<br>B                              | 號內先運算<br>A AND (B OR C)                                |  |  |  |

# 檢索技巧小撇步-keyword v.s. keyword

| 兩者比較 | 關鍵字<br>Keyword                                       | 醫學標題表<br>MeSH term                                                   |                                                                                                    |
|------|------------------------------------------------------|----------------------------------------------------------------------|----------------------------------------------------------------------------------------------------|
| 查詢方式 | 關鍵字直接比對篇名/摘要/作者等欄位                                   | 關鍵字比對控制詞彙表後再做查詢                                                      | • Neoplasia                                                                                                    |
| 標註者  | 作者                                                   | NLM聘請的學術專家                                                           | <ul> <li>Neoplasias</li> <li>Neoplasm</li> <li>Tumors</li> <li>Tumor</li> </ul>                                                                                                    |
| 優點   | <ul><li>•檢索過程較簡單</li><li>•適用新興醫學詞彙及概念</li></ul>      | <ul><li>用主題查詢不用擔心漏掉同義字問題</li><li>可彈性調整廣/狹義詞</li></ul>                | Cancer     Cancers     Malignancy     Malignancies     Malignant Neoplasms     Malignant Neoplasm     Neoplasm, Malignant                                                                                                    |
| 缺黑占  | <ul><li> 需列出所有同義字</li><li> 可能需過濾不相關文獻</li></ul>      | <ul><li> 要熟悉才能善用</li><li> 不適用新興醫學詞彙及概念</li><li> 關鍵字受限較不具彈性</li></ul> | Neoplasms, Malignant     Benign Neoplasms     Neoplasms, Benign     Benign Neoplasm     Neoplasm, Benign <u>All MeSH Categories     Diseases Category     Neoplasms </u>                                                                                |
| 範例   | oncology cancer tumor<br>oncology OR tumor OR cancer | oncology neoplasms<br>tumor cancer MeSH                              | Cysts         Arachnoid Cysts         Bone Cysts +         Branchioma         Breast Cyst         Bronchogenic Cy         Chalazion         Choledochal Cysts         Dermoid Cysts         Dermoid Cysts         Epidermal Cyst         Epidermal Cyst |

<u>chioma</u> <u>st Cyst</u> chogenic Cyst <u>izion</u> edochal Cyst id Cysts oid Cyst rmal Cyst Esophageal Cyst Follicular Cyst Ganglion Cysts

Lymphocele

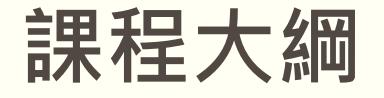

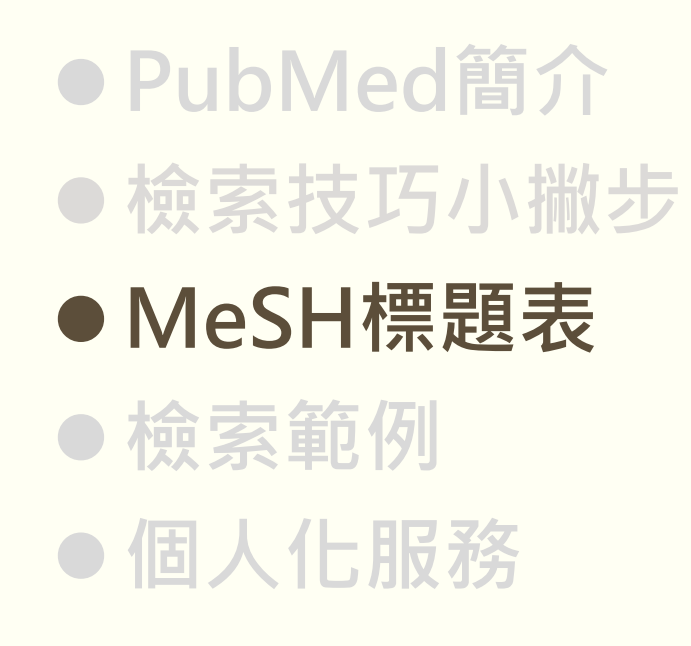

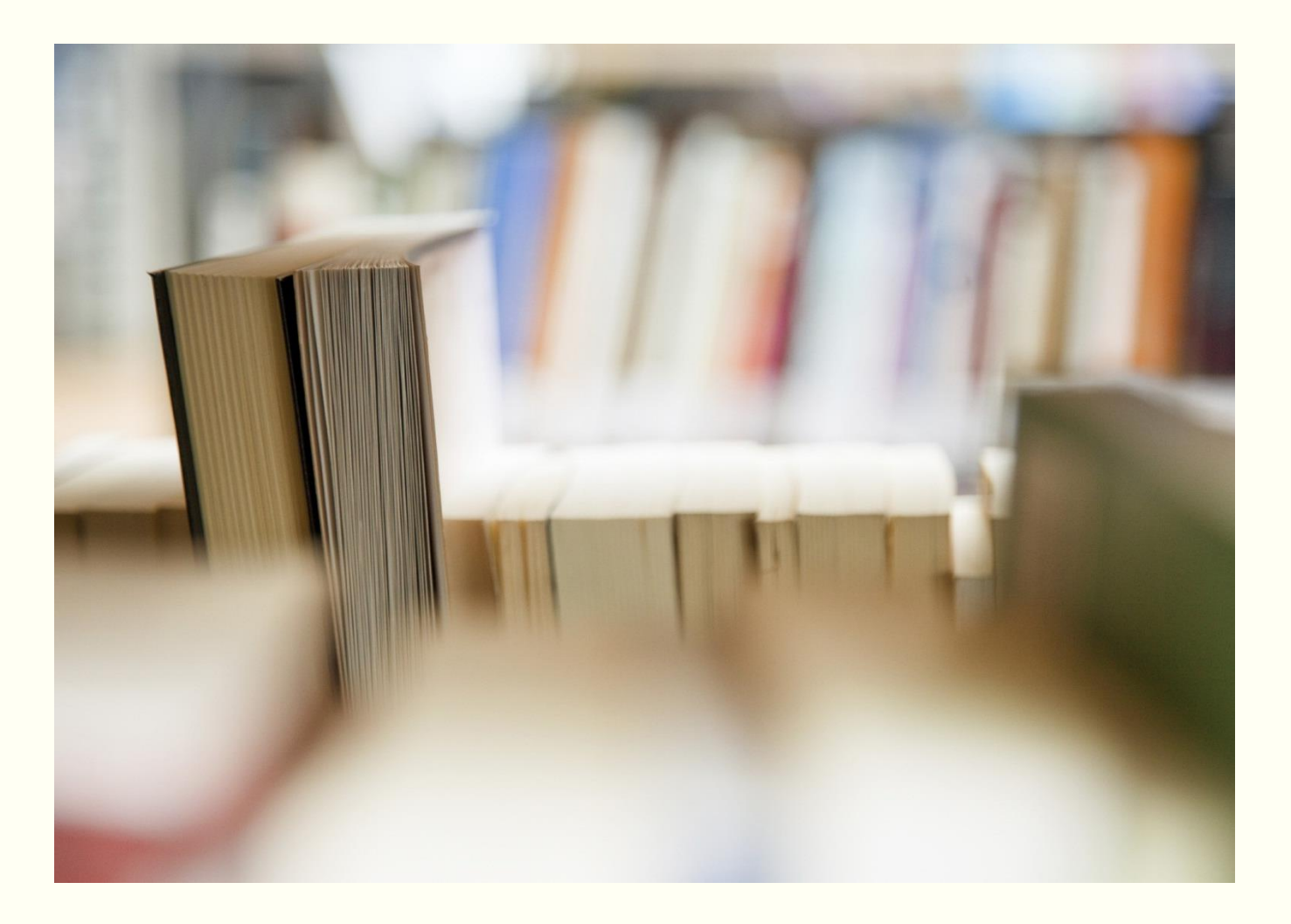

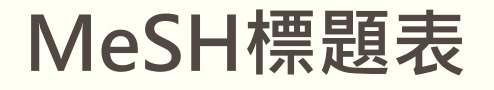

| 關於MeSH            |                                                                                                    |  |  |  |  |  |
|-------------------|----------------------------------------------------------------------------------------------------|--|--|--|--|--|
| MeSH是甚麼?<br>(見下頁) | 醫學標題表(Medical Subject Headings, MeSH),<br>為了將同一概念用固定的詞彙表達,建立一套醫學標題表(MeSH),<br>以達到控制詞彙的目的。<br>1. 樹狀結構(Tree):瞭解醫學標題上下階層、從屬關係<br>2. 副標題(Subheading):進階篩選更細的副標題分類<br>3. 範圍註(Scope Note):該醫學標題包含之範圍與定義 |  |  |  |  |  |
| MeSH好處            | <ol> <li>將日常用語比對至專業用語</li> <li>將常用縮寫比對至標準全名</li> <li>將同義字詞發表之文獻透過MeSH的分類聚集一起</li> </ol>                                                                                                    |  |  |  |  |  |
| 其他                | PubMed並非所有文獻都會加上MeSH( <mark>約90%文獻會提供MeSH)</mark> ,<br>但新加入PubMed、加工中的文獻則不會有MeSH                                                                                                    |  |  |  |  |  |

## 主標題

#### Pulmonary Disease, Chronic Obstructive

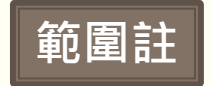

A disease of chronic diffuse irreversible airflow obstruction. Subcategories of COPD include CHRONIC BRONCHITIS and PULMONARY EMPHYSEMA.

Year introduced: 2002

PubMed search builder options

Subheadings:

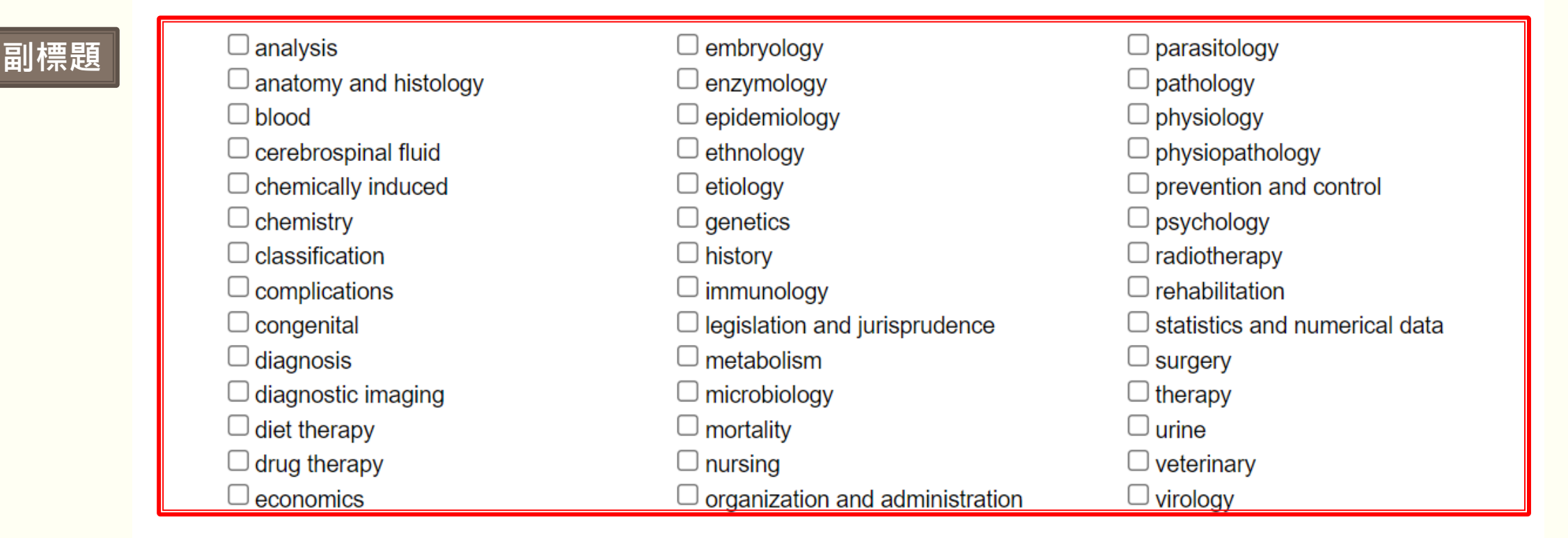

Restrict to MeSH Major Topic.

□ Do not include MeSH terms found below this term in the MeSH hierarchy.

## The elastin peptide VGVAPG increases CD4 <sup>+</sup> T-cell IL-4 production in patients with chronic obstructive pulmonary disease

Flora Lemaire <sup>1</sup>, Sandra Audonnet <sup>2</sup>, Jeanne-Marie Perotin <sup>3</sup> <sup>4</sup>, Pierre Gaudry <sup>3</sup>, Sandra Dury <sup>1</sup> <sup>3</sup>, Julien Ancel <sup>3</sup>, François Lebargy <sup>1</sup> <sup>3</sup>, Frank Antonicelli <sup>1</sup>, Gaëtan Deslée <sup>3</sup> <sup>4</sup>, Richard Le Naour <sup>5</sup> <sup>6</sup>

Affiliations + expand

PMID: 33435988 PMCID: PMC7805078 DOI: 10.1186/s12931-020-01609-4

Free PMC article

#### MeSH terms 有\*代表該篇文獻討論的重點 > Adult > Aged > CD4-Positive T-Lymphocytes / drug effects > CD4-Positive T-Lymphocytes / immunology > CD4-Positive T-Lymphocytes / metabolism\* > Cells, Cultured > Female > Humans > Interleukin-4 / blood\* > Leukocytes, Mononuclear / drug effects > Leukocytes, Mononuclear / immunology > Leukocytes, Mononuclear / metabolism\* > Male > Middle Aged > Oligopeptides / pharmacology\* > Pulmonary Disease, Chronic Obstructive / blood\* > Pulmonary Disease, Chronic Obstructive / immunology

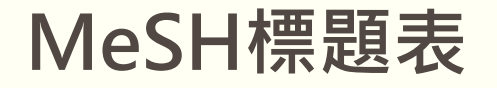

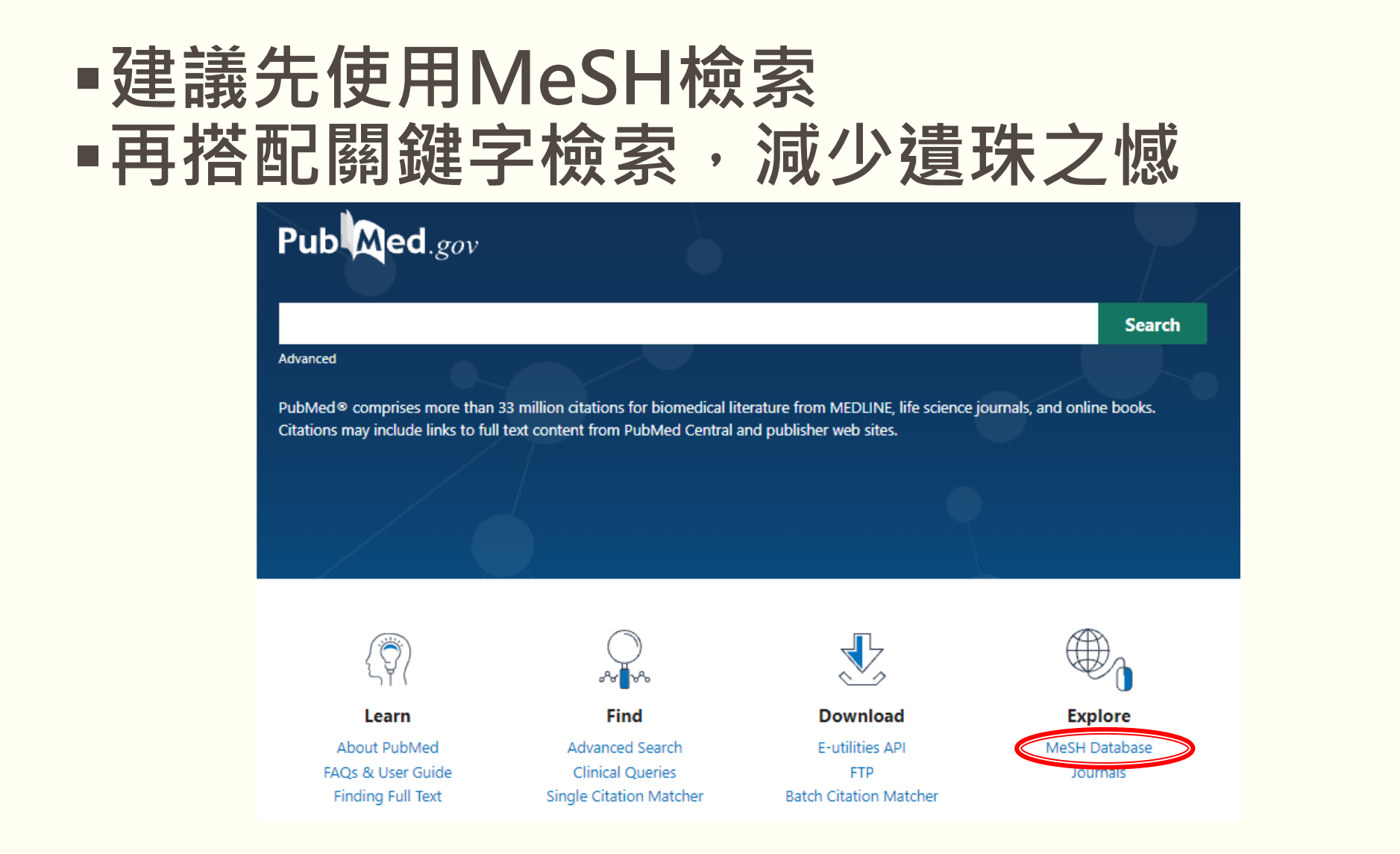

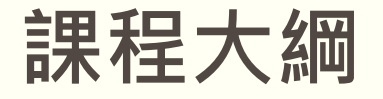

PubMed簡介
檢索技巧小撇步
MeSH標題表

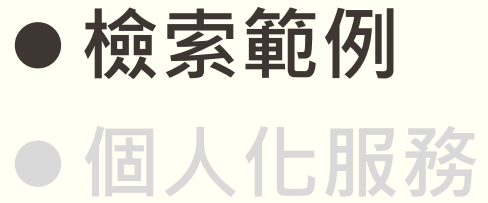

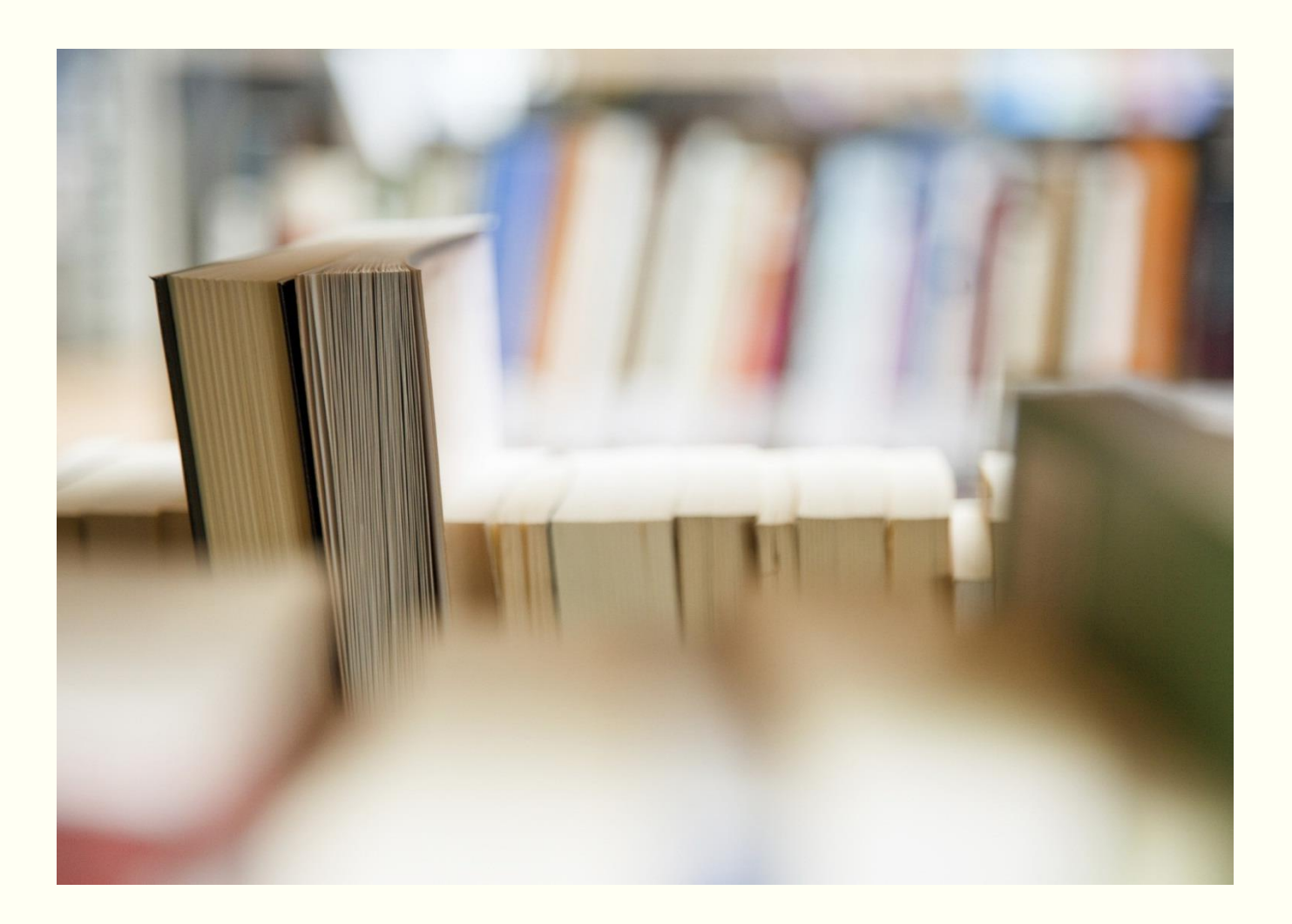

# 長效型支氣管擴張吸入劑對於治療老年人慢性 阻塞性肺炎的效果為何?

What is the effect of long-acting bronchodilator inhalation on the treatment of chronic obstructive pneumonia in the elderly?

# 長效型支氣管擴張吸入劑對於治療老年人慢性 阻塞性肺炎的效果為何?

What is the effect of long-acting bronchodilator inhalation on the treatment of chronic obstructive pneumonia in the elderly?

## 長效型支氣管擴張吸入劑對於治療老年人慢性阻塞性肺炎的效果為何?

可從中文資料庫、教科書、 字典等獲得相關字詞

|   | 中文關鍵字       | 英文關鍵字                                                                                                    |
|---|-------------|----------------------------------------------------------------------------------------------------|
| 1 | 長效型支氣管擴張吸入劑 | <ul> <li>Bronchodilator Agents</li> <li>Long-acting β_2 Sympathomimetic Agonists</li> <li>LABA</li> <li>Long-acting Muscarinic Antagonists</li> <li>LAMA</li> </ul>                                 |
| 2 | 慢性阻塞性肺炎     | <ul> <li>Chronic Obstructive Pulmonary Disease</li> <li>COPD</li> <li>Chronic Obstructive Airway Disease</li> <li>Chronic Obstructive Lung Disease</li> <li>Airflow Obstruction, Chronic</li> </ul> |
| 3 | 效果          | effect                                                                                                    |
| 4 | 老年人         | 可用年齡限制條件篩選                                                                                                    |

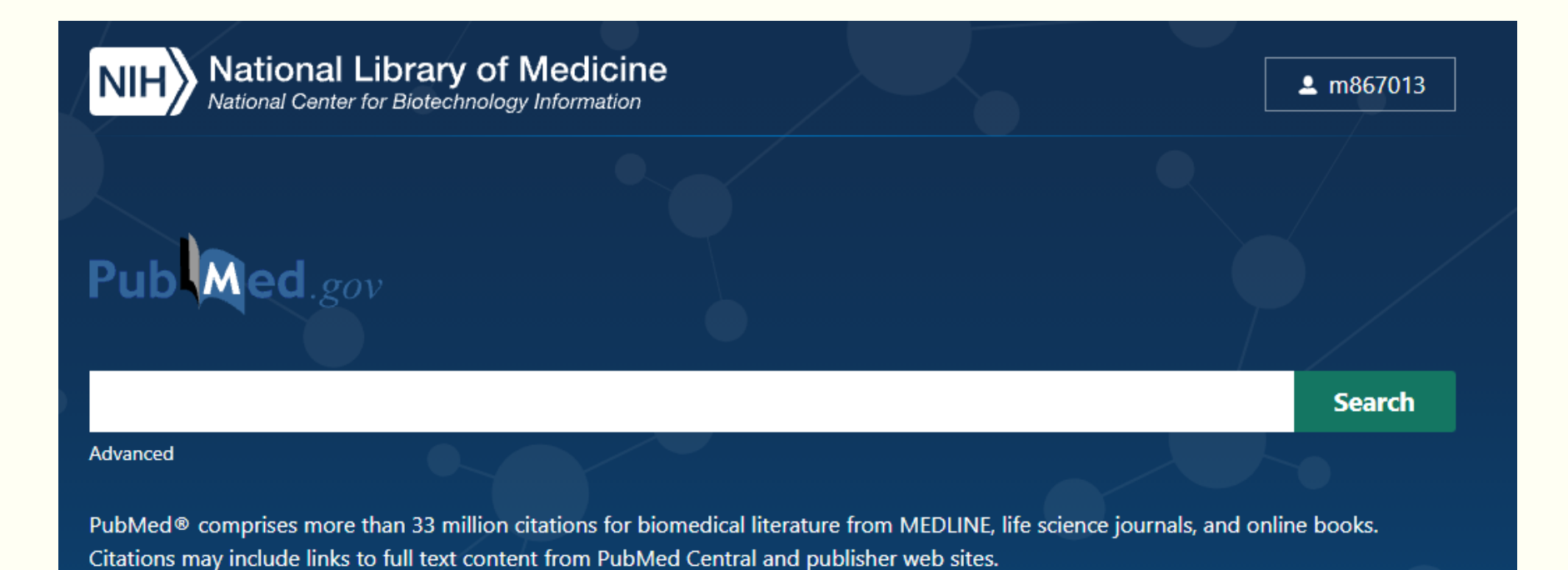

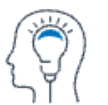

Learn

About PubMed FAQs & User Guide Finding Full Text

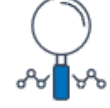

**Find** Advanced Search

Clinical Queries Single Citation Matcher

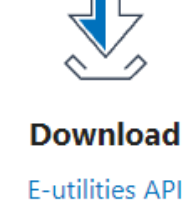

FTP Batch Citation Matcher

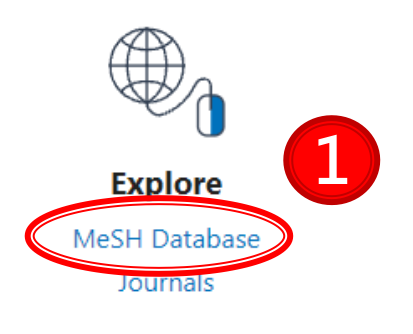

## ┏建議以全名查詢,不要使用簡稱或縮寫

| S NCBI | Resources 🕑 How To 🕑            |                                          |                          |                                            | <u>m86701</u> | <u>3 My NCBI</u> | <u>Sign Out</u> |  |
|--------|---------------------------------|------------------------------------------|--------------------------|--------------------------------------------|---------------|------------------|-----------------|--|
| MeSH   | MeSH ~                          | Chronic Obstructive F<br>Limits Advanced | Pulmonary Disease        |                                            | Search        |                  | Help            |  |
| Ð      | COVID-19 Information            |                                          |                          |                                            |               |                  | ×               |  |
|        | Public health information (CDC) | Research information (NIH                | ) SARS-CoV-2 data (NCBI) | Prevention and treatment information (HHS) | Español       |                  |                 |  |

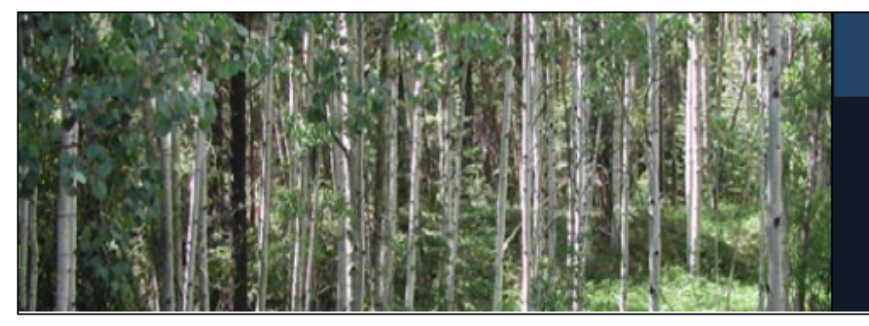

## MeSH

MeSH (Medical Subject Headings) is the NLM controlled vocabulary thesaurus used for indexing articles for PubMed.

| Using MeSH  | More Resources     |
|-------------|--------------------|
| <u>Help</u> | <u>E-Utilities</u> |
| Tutorials   | NLM MeSH Homepage  |

| MeSH  MeSH  Chronic Obstructive Pulmonary Disease Create alert Limits Advanced                                                                                                    | Search<br>Help                                   |
|----------------------------------------------------------------------------------------------------|--------------------------------------------------|
| <b>COVID-19 Information</b> Public health information (CDC)   Research information (NIH)   SARS-CoV-2 data (NCBI)   Prevention and treatment information                                                                                   | rmation (HHS)   Español                          |
| Summary -                                                                                                    | Send to: - PubMed Search Builder                 |
| Search results<br>Items: 2    點此進入    3                                                                                                    | "Bronchodilator Agents/adverse<br>effects"[Majr] |
| <ul> <li>Pulmonary Disease, Chronic Obstructive</li> <li>A disease of chronic diffuse irreversible airflow obstruction. Subcategories of COPD include CHRONIC BRONCHITIS and<br/>PULMONARY EMPHYSEMA.<br/>Year introduced: 2002</li> </ul> | Add to search builder AND ~<br>Search PubMed     |
| <ul> <li>Asthma-Chronic Obstructive Pulmonary Disease Overlap Syndrome</li> <li>Syndrome with clinical features of both ASTHMA and COPD.<br/>Year introduced: 2020</li> </ul>                                                              | Find related data                                |

|                     | Pulmonary Disease, Chronic Obstru                              | uctive                                     |                            |        |                                                                                                    |                            |
|---------------------|----------------------------------------------------------------|--------------------------------------------|----------------------------|--------|----------------------------------------------------------------------------------------------------|----------------------------|
| 筋周註                 | EMPHYSEMA.                                                     | struction. Subcategories of COPD include C | HRONIC BRONCHITIS and PULN | IONARY |                                                                                                    |                            |
| 부인 프리 미그            | Year introduced: 2002                                          |                                            |                            |        |                                                                                                    |                            |
|                     | PubMed search builder options                                  |                                            |                            |        | Add to search builder ANI                                                                                                    |                            |
|                     | Subheadings:                                                   |                                            |                            |        | Search PubMed                                                                                                    |                            |
|                     |                                                                |                                            |                            |        |                                                                                                    | You Tube Tutorial          |
| 三山 本亜 早百            | analysis     anatomy and histology                             | embryology                                 | parasitology     pathology |        |                                                                                                    |                            |
| 田川市地区               | blood                                                          | epidemiology                               | physiology                 |        | Related information                                                                                                    |                            |
|                     | cerebrospinal fluid                                            | ethnology                                  | physiopathology            |        | Publyled                                                                                                    |                            |
|                     | chemically induced                                             | etiology                                   | prevention and control     |        | PubMed - Major Topic                                                                                                    |                            |
|                     |                                                                |                                            | psychology                 |        | Clinical Queries                                                                                                    |                            |
|                     |                                                                | <b>Restrict to MeSH M</b>                  | aior Topic                 |        | NLM MeSH Browser                                                                                                    |                            |
|                     | Congenital                                                     | <b>勿避代</b> 圭佢香該十9-                         | う                          |        | dbGaP Links                                                                                                    |                            |
|                     |                                                                |                                            |                            |        | MadQaa                                                                                                    |                            |
|                     | diagnostic imaging     diat therapy                            | (乂草重過多時建議민                                 | 勾選)                        |        | meaGen                                                                                                    |                            |
|                     |                                                                | Do not include Mes                         | h Terms found              |        |                                                                                                    |                            |
|                     |                                                                | <b>勾</b> 選代表不句今下層                          | 來義詞檢索(建議不                  | 、(勾撰)  | Recent Activity                                                                                                    |                            |
|                     | Restrict to MaSH Major Topic                                   |                                            |                            |        |                                                                                                    | Turn Off Clear             |
|                     | Do not include MeSH terms found below this te                  | rm in the MeSH hierarchy.                  |                            |        | Pulmonary Disease, Chro                                                                                                    | onic Obstructive           |
|                     | Tree Number(s): C08 381 495 389                                | 2                                          |                            |        |                                                                                                    | MeSH                       |
|                     | MeSH Unique ID: D029424                                        | _                                          |                            |        | Q Chronic Obstructive Puln                                                                                                    | nonary Disease (2)<br>MeSH |
|                     | Entry Terms:                                                   |                                            |                            |        |                                                                                                    |                            |
| 回我问                 | Chronic Obstructive Lung Disease                               |                                            |                            |        | INVISIONING ADDITION - INVISION - INVISIO | ві неір                    |
|                     | Chronic Obstructive Pulmonary Diseases                         |                                            |                            |        | Cited in Books for PubMe                                                                                                    | ed (Select                 |
|                     | COAD     COPD                                                  |                                            |                            |        | 30560478) (1)                                                                                                    | Books                      |
|                     | Chronic Obstructive Airway Disease                             |                                            |                            |        | Bronchodilator Agents                                                                                                    |                            |
|                     | Chronic Obstructive Pulmonary Disease                          |                                            |                            |        | -                                                                                                    | MeSH                       |
|                     | Airflow Obstruction, Chronic     Airflow Obstructions, Chronic |                                            |                            |        |                                                                                                    | See more                   |
|                     | Chronic Airflow Obstructions                                   |                                            |                            |        |                                                                                                    |                            |
|                     | Chronic Airflow Obstruction                                    |                                            |                            |        |                                                                                                    |                            |
|                     | Previous Indexing:                                             |                                            |                            |        |                                                                                                    |                            |
| 從廣義到狹義              | <ul> <li>Lung Diseases, Obstructive (1971-2001)</li> </ul>     |                                            |                            |        |                                                                                                    |                            |
| 组合的料料结样             | <ul> <li>Pulmonary Emphysema (1965-1971)</li> </ul>            |                                            |                            |        |                                                                                                    |                            |
| 和山口口)(13) 까지 和山(1年) | All MeSH Categories                                            |                                            |                            |        |                                                                                                    |                            |
|                     | Diseases Category                                              |                                            |                            |        |                                                                                                    |                            |
|                     | Respiratory Tract Diseases                                     |                                            |                            |        |                                                                                                    |                            |
|                     | Lung Diseases,                                                 | Obstructive                                |                            |        |                                                                                                    |                            |
|                     | Pulmon                                                         | ary Disease, Chronic Obstructive           | Currier Currier            |        |                                                                                                    |                            |
|                     | A                                                              | stnma-Chronic Obstructive Pulmonary Dise   | ase Overlap Syndrome       |        |                                                                                                    |                            |

#### Full 🚽

#### Pulmonary Disease, Chronic Obstructive

A disease of chronic diffuse irreversible airflow obstruction. Subcategories of COPD include CHRONIC BRONCHITIS and PULMONARY EMPHYSEMA.

embryology

enzymology

ethnology

etiology

genetics

□ immunology

metabolism

microbiology

mortality

nursing

legislation and jurisprudence

organization and administration

history

epidemiology

Year introduced: 2002

PubMed search builder options

Subheadings:

# analysis anatomy and histology blood cerebrospinal fluid chemically induced chemistry classification complications congenital

diagnosis

diagnostic imaging

- □ diet therapy
- drug therapy
- economics

Restrict to MeSH Major Topic.

 $\Box$  Do not include MeSH terms found below this term in the MeSH hierarchy.

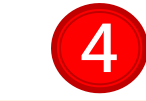

| parasitology                                  |
|-----------------------------------------------|
| pathology                                     |
| physiology                                    |
| physiopathology                               |
| prevention and control                        |
| psychology                                    |
| radiotherapy                                  |
| rehabilitation                                |
| $\hfill\square$ statistics and numerical data |
| surgery                                       |
| therapy                                       |
| 🗆 urine                                       |
| veterinary                                    |
| virology                                      |
|                                               |

Send to: -PubMed Search Builder "Pulmonary Disease, Chronic Obstructive"[Majr] AND 🗸 Add to search builder Search PubMed You Tube Tutorial  $\mathbf{O}$ . Related mation PubMed PubMed - Major Topic Clinical Queries NLM MeSH Browser dbGaP Links MedGen -**Recent Activity** Turn Off Clear Pulmonary Disease, Chronic Obstructive MeSH

## 完成慢性阻塞性肺炎MeSH檢索

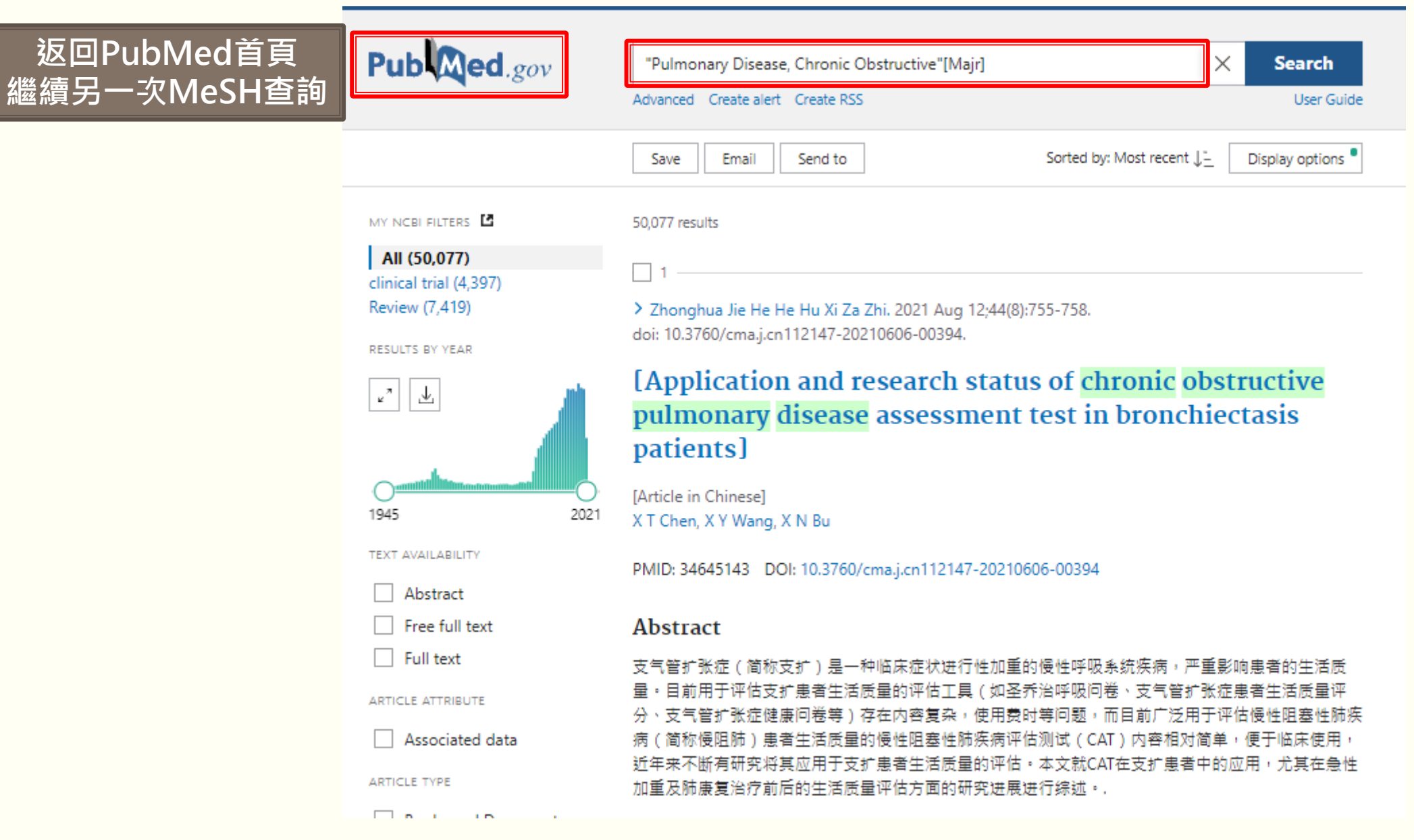

| S NCBI | Resources 🕑 How To 🕑                                                                                                    | <u>m867013</u> | My NCBI | <u>Sign Out</u> |
|--------|----------------------------------------------------------------------------------------------------|----------------|---------|-----------------|
| MeSH   | MeSH ~ Bronchodilator Agents 支氣管擴張吸入劑MeSH查詢 ③                                                                                                    | Search         |         |                 |
|        | Limits Advanced                                                                                                    |                |         | Help            |
| 0      | COVID-19 Information Public health information (CDC)   Research information (NIH)   SARS-CoV-2 data (NCBI)   Prevention and treatment information (HHS)   Español |                |         | X               |
|        |                                                                                                    |                |         |                 |

| Full -                                                                                                    |                                           |                               | Send to: - |                                       |
|----------------------------------------------------------------------------------------------------|-------------------------------------------|-------------------------------|------------|---------------------------------------|
|                                                                                                    |                                           |                               |            | PubMed Search Builder 📄               |
| Bronchodilator Agents                                                                                           |                                           |                               |            | "Bronchodilator Agents/adverse        |
| Agents that cause an increase in the expansion of a bronchus or bronchial tubes.<br>Year introduced: 1965(1963) |                                           |                               |            | effects"[Majr]                        |
| PubMed search builder options                                                                                   |                                           |                               |            | <i>/i</i>                             |
| Subheadings:<br>副標題勾選adve                                                                                       | erse effects 若無勾選則                        | 代表全選                          |            | Add to search builder AND V           |
|                                                                                                    |                                           |                               |            | Search PubMed                         |
| administration and dosage<br>adverse effects                                                                    | □ etiology<br>□ history                   | standards                     |            | You Tube Tutorial                     |
|                                                                                                    |                                           | statistics and numerical data |            | Polated information                   |
| analysis                                                                                                    | □ isolation and purification              | □ supply and distribution     |            |                                       |
| antagonists and inhibitors                                                                                      | metabolism                                | □ surgery                     |            | Fubilied                              |
| Dlood                                                                                                    | $\square$ organization and administration | therapeutic use               |            | PubMed - Major Topic                  |
| chemical synthesis                                                                                              | pharmacokinetics                          | □ therapy                     |            | Clinical Queries                      |
| □ chemistry                                                                                                    | pharmacology                              | □ toxicity                    |            | · · · · · · · · · · · · · · · · · · · |
| classification                                                                                                  | physiology                                | urine urine                   |            | NLM MeSH Browser                      |
|                                                                                                    | poisoning                                 |                               |            | PubChem Compound                      |

Restrict to MeSH Major Topic.

□ Do not include MeSH terms found below this term in the MeSH hierarchy.

|    | NIH National Library of Medicine<br>National Center for Biotechnology Information |                                                                                                    | L m867013                         |
|----|-----------------------------------------------------------------------------------|----------------------------------------------------------------------------------------------------|-----------------------------------|
|    | Pub Med.gov                                                                       | "Bronchodilator Agents/adverse effects"[Majr]                                                                                                    | K Search                          |
| 進入 | Advanced進階檢索                                                                      | Advanced     Create alert     Create RSS     Clipboard (1)       Save     Email     Send to     Sorted by: Most recent \$\$\$                                                                                                    | Display options                   |
|    | MY NCBI FILTERS                                                                   | 749 results                                                                                                    |                                   |
|    | All (749)<br>clinical trial (74)<br>Review (73)<br>RESULTS BY YEAR                | <ul> <li>1</li> <li>&gt; Int J Chron Obstruct Pulmon Dis. 2021 Apr 20;16:1075-1091. doi: 10.2147/COPD eCollection 2021.</li> </ul>                                                                                                    | .S290887.                         |
|    |                                                                                   | Long-Acting Bronchodilator Use in Chronic Ob<br>Pulmonary Disease in Primary Care in New Zea<br>Retrospective Study of Treatment Patterns and<br>Using the HealthStat Database                                                                                                    | structive<br>land: A<br>Evolution |
|    | 1965 2021<br>TEXT AVAILABILITY                                                    | 21<br>Dominique Milea <sup>1</sup> , See-Hwee Yeo <sup>1</sup> , Yein Nam <sup>2</sup> , Aldo Amador Navarro Rojas <sup>1</sup> ,<br>Sumitra Shantakumar <sup>1</sup> , Janine Beale <sup>3</sup> , Brett Marett <sup>3</sup> , Robert P Young <sup>4</sup> , Raewyn J Scott <sup>4</sup> ,<br>Barry Gribben <sup>5</sup> |                                   |
|    | Free full text Full text                                                          | Affiliations – collapse                                                                                                    |                                   |
|    | ARTICLE ATTRIBUTE                                                                 | <ol> <li>Value Evidence and Outcomes, GlaxoSmithKline plc., Greater China and Inter<br/>139234, Singapore.</li> <li>Real World Evidence &amp; Epidemiology, Adelphi Real World, Macclesfield, Cher</li> </ol>                                                                                                    | continental,<br>shire, UK.        |

#### Pub Med.gov PubMed Advanced Search Builder User Guide Add terms to the query box All Fields ۲ AND ~ Enter a search term Show Index Query box #2 AND #4 X Search $\sim$ History and Search Details , ↓, Download M Delete Actions Details Query Search Results Time #5 ... > Search: ("Pulmonary Disease, Chronic Obstructive" [Majr]) AND 109 21:56:38 ("Bronchodilator Agents/adverse effects"[Majr]) #4 > Search: "Bronchodilator Agents/adverse effects" [Majr] Sort by: Most 749 21:52:02 ... Recent Search: "Bronchodilator Agents" [Majr] Sort by: Most Recent #3 ... > 12,679 21:44:48 #2 > Search: "Pulmonary Disease, Chronic Obstructive" [Majr] Sort by: Most 21:37:09 ... 50,077 Recent Search: covid19 Filters: Aged: 65+ years, 80 and over: 80+ years 18,088 20:52:07 #1 ... >

#### 善用左側篩選條件

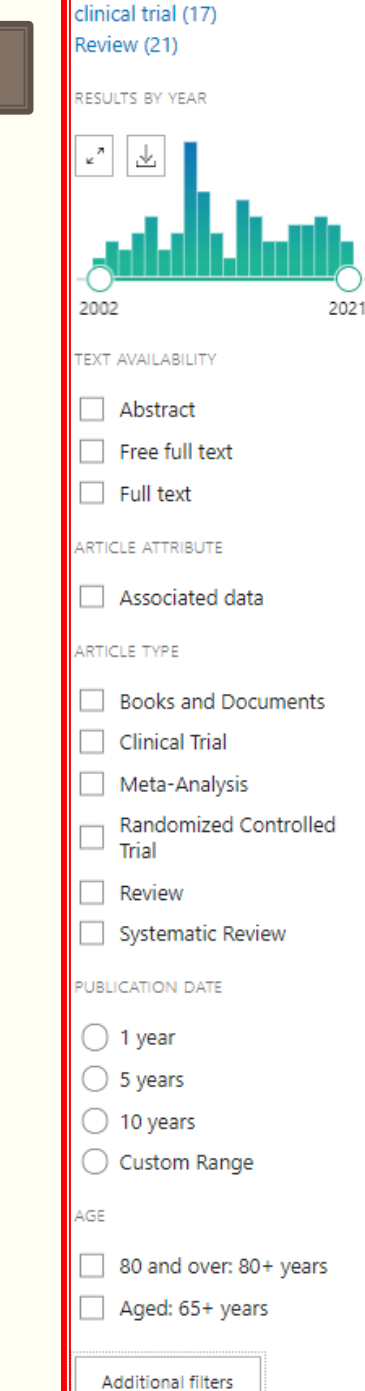

All (109)

Review > Pharmacol Rev. 2012 Jul;64(3):450-504. doi: 10.1124/pr.111.004580. Epub 2012 May 18.

#### Pharmacology and therapeutics of bronchodilators

Mario Cazzola <sup>1</sup>, Clive P Page, Luigino Calzetta, M Gabriella Matera

Affiliations – collapse

#### Affiliation

<sup>1</sup> Università di Roma Tor Vergata, Dipartimento di Medicina Interna, Via Montpellier 1, 00133 Roma, Italy. mario.cazzola@uniroma2.it

#### PMID: 22611179 DOI: 10.1124/pr.111.004580

#### Abstract

Bronchodilators are central in the treatment of of airways disorders. They are the mainstay of the current management of chronic obstructive pulmonary disease (COPD) and are critical in the symptomatic management of asthma, although controversies around the use of these drugs remain. Bronchodilators work through their direct relaxation effect on airway smooth muscle cells. at present, three major classes of bronchodilators,  $\beta(2)$ -adrenoceptor (AR) agonists, muscarinic receptor

antagonists, and xanthines are available and can be used i the inhaled route is currently preferred to minimize system best used for rescue of symptoms, whereas long-acting ad therapy. It has proven difficult to discover novel classes of new targets are emerging. Consequently, the logical appro bronchodilators, although several novel broncholytic class step in simplifying asthma and COPD management and in is to reduce the dose frequency to the minimum necessar incorporation of once-daily dose administration is an impo Several once-daily B(2)-AR agonists or ultra-long-acting B indacaterol, olodaterol, and vilanterol, are already in the n treatment of COPD and asthma, but current recommenda combination with an inhaled corticosteroid. In addition, se antimuscarinic agents, such as glycopyrronium bromide ( umeclidinium bromide (GSK573719), are under developme classes of long-acting bronchodilator drugs, in an attempt possible. This review will describe the pharmacology and t classes of bronchodilator.

**K** Cited by 108 articles

SUPPLEMENTARY INFO

Publication types MeSH terms Substances + expand

| ARTICLE TYPE | Address                    | Journal Article                 |
|--------------|----------------------------|---------------------------------|
|              | Autobiography              | Lecture                         |
|              | Bibliography               | Legal Case                      |
| SPECIES      | Biography                  | Legislation                     |
|              | Case Reports               | Letter                          |
| LANGUAGE     | Classical Article          | Multicenter Study               |
|              | Clinical Conference        | News                            |
|              | Clinical Study             | Newspaper Article               |
| SEX          | Clinical Trial Protocol    | Observational Study             |
|              | Clinical Trial, Phase I    | Observational Study, Veterinary |
| JOURNAL      | Clinical Trial, Phase II   | Overall                         |
|              | Clinical Trial, Phase III  | Patient Education Handout       |
|              | Clinical Trial, Phase IV   | Periodical Index                |
| AGE          | Clinical Trial, Veterinary | Personal Narrative              |

Cancel

Show

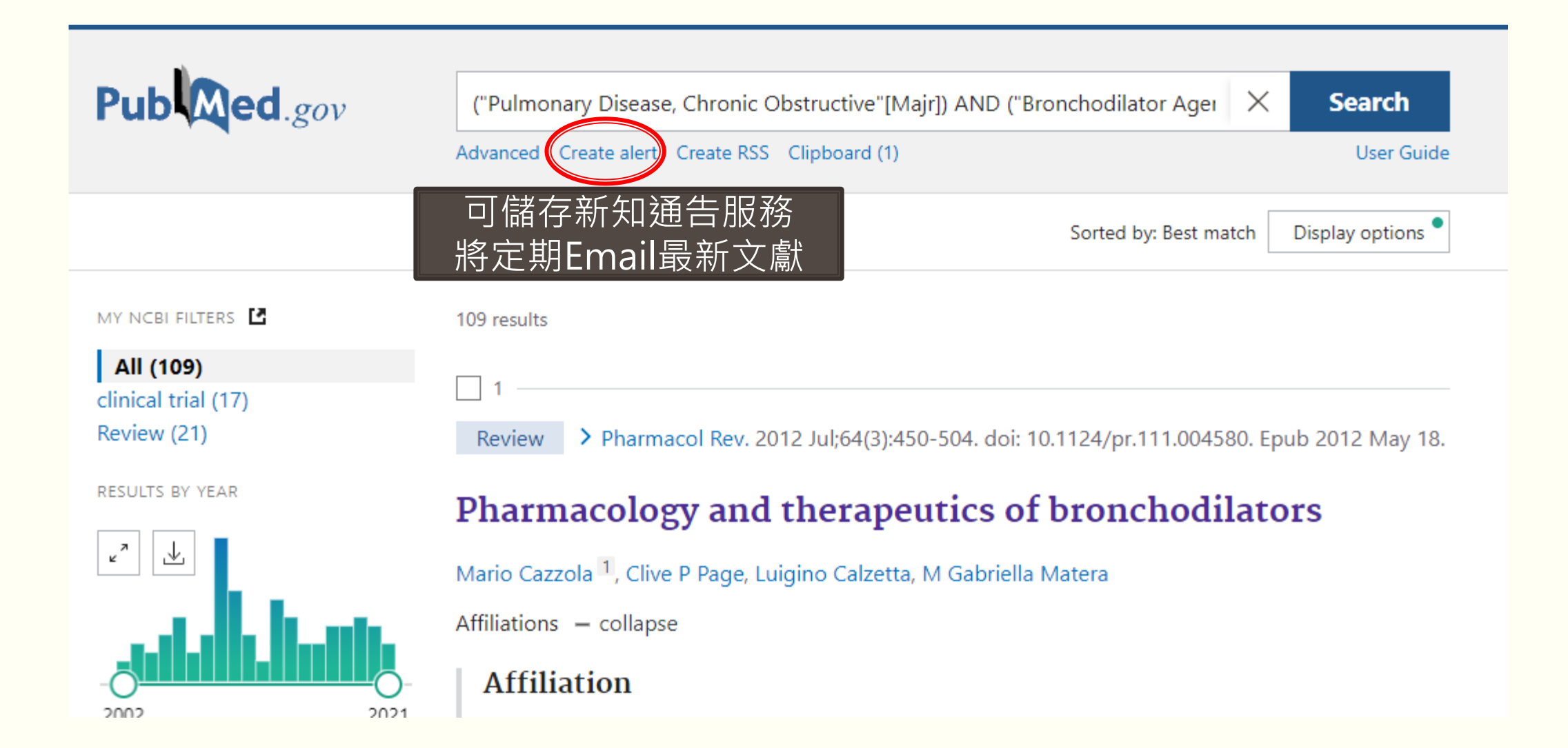

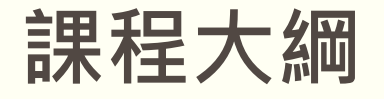

PubMed簡介
檢索技巧小撇步
MeSH標題表
檢索範例

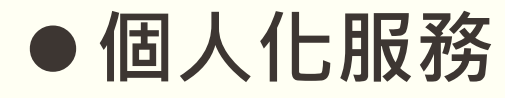

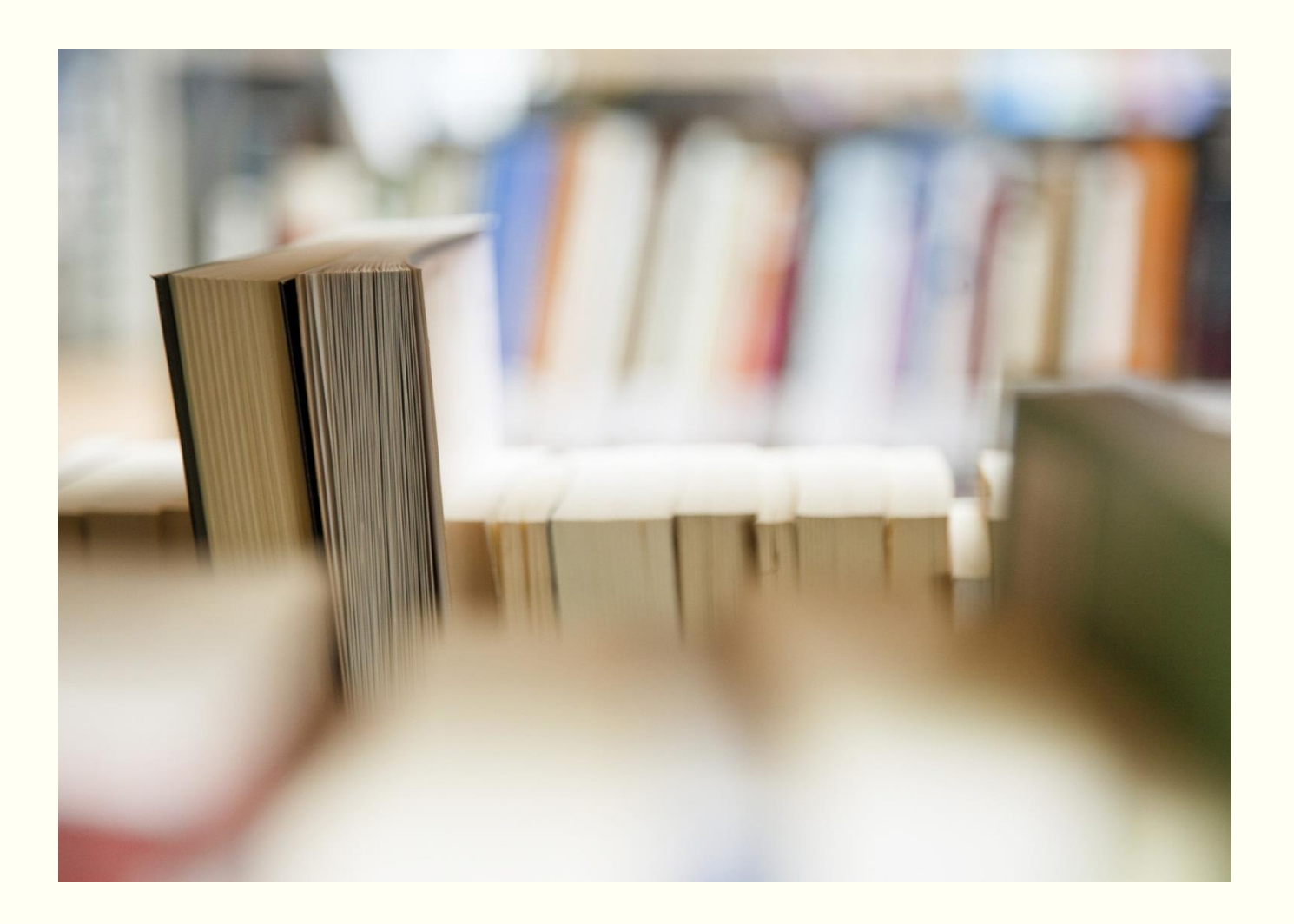

## My NCBI個人化服務

### 點選右上方MyNCBI登入

- 1. NCBI Site Preference(網站偏好設定)
- 2. Save Searches(儲存檢索歷史)
- 3. Filters(設定常用限制條件最多15個)

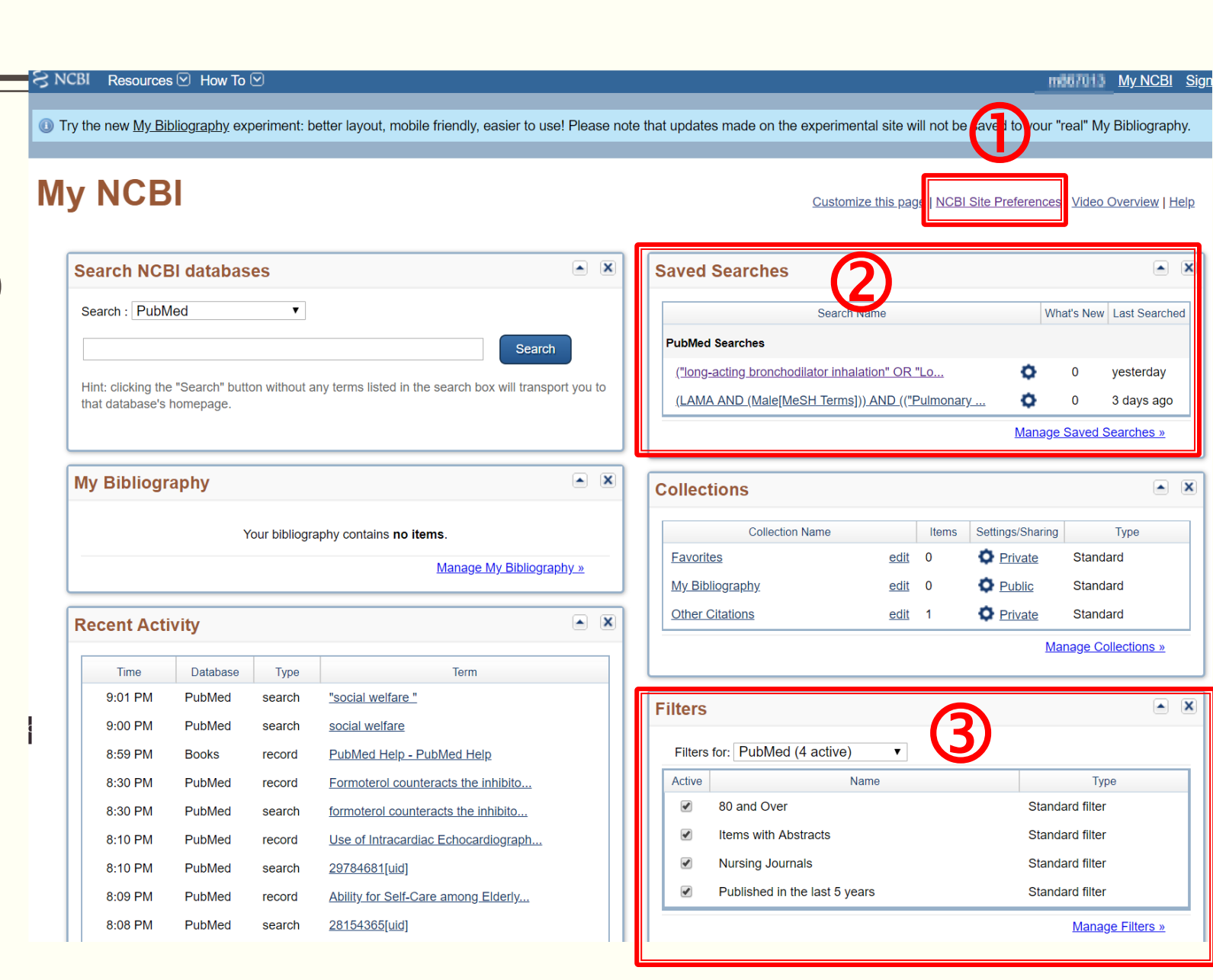

# 謝謝聆聽

若有電子資源使用問題 請電洽分機:2133轉70-72 E-mail:erm@kmu.edu.tw

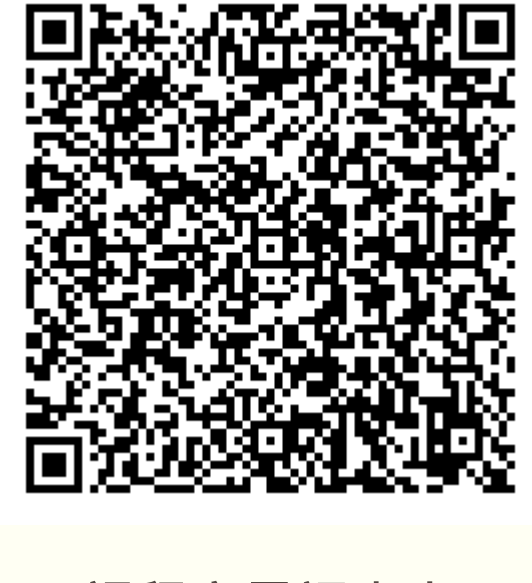

課程意見調查表

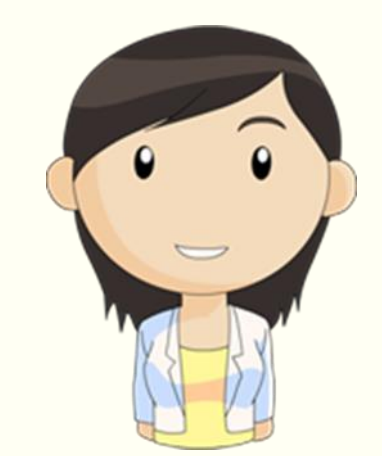